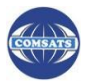

# **TURNITIN: How to submit Research Paper**

Step by Step Guide

Follow the following steps to submit papers to check plagiarism.

# Step 1

Go to <u>www.turnitin.com</u> and click on the login button on extreme left of the homepage (Fig. 1).

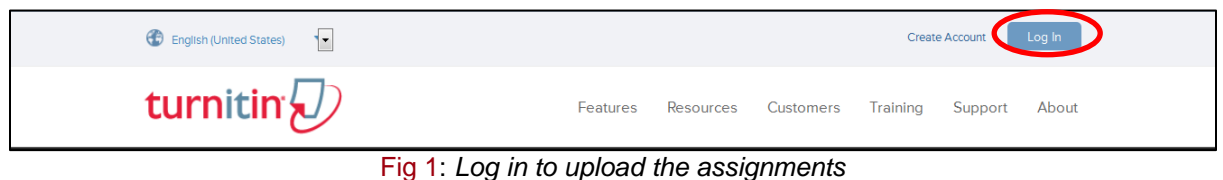

#### Step 2

Click on the class name for further necessary action. (Fig. 2)

|                                                                                   | Ms. Fatima Fatima Usman   User Info          | Messages   Instructor      | ▼   English ▼ | /   Roadmap     | ⑦ Help   Logout |  |  |
|-----------------------------------------------------------------------------------|----------------------------------------------|----------------------------|---------------|-----------------|-----------------|--|--|
| turnitin 🕗                                                                        |                                              |                            |               |                 |                 |  |  |
| Dashboard All Classes Join Account Join Account (TA)                              |                                              |                            |               |                 |                 |  |  |
| NOW VIEWING: HOME                                                                 |                                              |                            |               |                 |                 |  |  |
| About this page                                                                   |                                              |                            |               |                 |                 |  |  |
| This is your instructor homepage. To create a class, click the "Add Class" buttor | . To display a class's assignments and paper | s, click the class's name. |               |                 |                 |  |  |
| COMSATS Institute of Information Technology                                       |                                              |                            |               |                 |                 |  |  |
|                                                                                   |                                              |                            |               |                 |                 |  |  |
|                                                                                   |                                              |                            | All Classes   | Expired Classes | Active Classes  |  |  |
| Class ID Class name                                                               |                                              | Status Statistics          | Edit          | Сору            | Delete          |  |  |
| 6790579 Paper                                                                     |                                              | Active 💼                   | <i>\</i>      |                 | <u></u>         |  |  |
|                                                                                   |                                              |                            |               |                 |                 |  |  |
| Fic                                                                               | 2: Click on class nam                        | e                          |               |                 |                 |  |  |

Step 3

You can make submissions by clicking on the "**Submit**" option in the assignment's "**More actions**" menu. (Fig. 3)

| Dashboard                                          | Assignments                                       | Students                                  | Grade Book                               | Libraries                         | Calendar                               | Discussion                            | Preferences                            |                     |                         |                              |
|----------------------------------------------------|---------------------------------------------------|-------------------------------------------|------------------------------------------|-----------------------------------|----------------------------------------|---------------------------------------|----------------------------------------|---------------------|-------------------------|------------------------------|
| NOW VIEWING:                                       | HOME > PAPER                                      |                                           |                                          |                                   |                                        |                                       |                                        |                     |                         |                              |
| About this p<br>This is your clas<br>have been mad | Dage<br>ss homepage. Click<br>e to the assignment | the "Add assignmen<br>. You can make subi | t" button to add a<br>missions by clicki | an assignment t<br>ng on the "Sub | to your class ho<br>mit" option in the | mepage. Click an<br>e assignment's "N | assignment's "Vie<br>lore actions" men | ew" button to<br>u. | view the assignment in  | box and any submissions that |
| Paper<br>CLASS HOM                                 | IFPAGE                                            |                                           |                                          |                                   |                                        |                                       |                                        |                     |                         | + Add Assignment             |
| 001001101                                          | START                                             | _                                         | DUE                                      | _                                 | POST                                   | _                                     | STATUS                                 | ACTIONS             | _                       |                              |
| Research                                           | Paper                                             |                                           |                                          |                                   |                                        |                                       |                                        |                     |                         |                              |
| PAPER                                              | <b>20-Au</b><br>8:29AM                            | g-2013                                    | 27-Aug-201<br>11:59PM                    | 3                                 | 28-Aug-201                             | 3                                     | 23 / 0<br>submitted                    | View                | More actions <b>•</b>   |                              |
| Final Rep                                          | ort                                               |                                           |                                          |                                   |                                        |                                       |                                        | (                   | Edit settings<br>Submit |                              |
| PAPER                                              | 18-De<br>11:20AN                                  | c-2013                                    | 25-Dec-201<br>11:59PM                    | 3                                 | 26-Dec-201<br>12:00AM                  | 3                                     | 10 / 0<br>submitted                    | View                | Delete assignment       |                              |

Fig 3: Click the Submit Paper button to upload a paper

TURNITIN: How to submit Research Paper

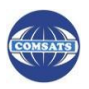

# Step 4

Fill the from as mentioned in Fig. 4. Please use your original name and proper title of your research work. Select the file from your system and click on upload button. You also have option to upload multiple files at one time.

| Submit: S                                                        | Single File Upload                                                                                                    | •             |               |      | STEP ( | D |
|------------------------------------------------------------------|----------------------------------------------------------------------------------------------------|---------------|---------------|------|--------|---|
| Author<br>Non-enro                                               | Multiple File Upload<br>Cut & Paste Upload<br>Zip File Upload                                                                | i             | •             | <br> |        |   |
| First name                                                       |                                                                                                    |               |               |      |        |   |
|                                                                  |                                                                                                    |               | ]             |      |        |   |
| Last name                                                        |                                                                                                    |               |               |      |        |   |
|                                                                  |                                                                                                    |               |               |      |        |   |
|                                                                  |                                                                                                    |               |               |      |        |   |
| Submission                                                       | title                                                                                                    |               |               |      |        |   |
| Submission                                                       | title                                                                                                    |               |               |      |        |   |
| Submission                                                       | title                                                                                                    |               |               |      |        |   |
| Submission                                                       | title<br>you are submitting will not b                                                                                       | e added to an | y repository. |      |        |   |
| Submission                                                       | title<br>you are submitting will not b                                                                                       | e added to an | y repository. |      |        |   |
| Submission<br>The file y                                         | title<br>you are submitting will not b<br>submit?                                                                            | e added to an | y repository. |      |        |   |
| Submission<br>The file y<br>What can I                           | title<br>you are submitting will not b<br>submit?                                                                            | e added to an | y repository. |      |        |   |
| Submission<br>The file y<br>What can I<br>Choose the             | title<br>you are submitting will not b<br>submit?<br>: file you want to upload to T                                          | e added to an | y repository. |      |        |   |
| Submission<br>The file :<br>What can I<br>Choose the<br>Choose f | title<br>you are submitting will not b<br>submit?<br>: file you want to upload to T<br>from this computer                    | e added to an | y repository. |      |        |   |
| Submission<br>The file<br>What can I<br>Choose the<br>Choose the | title<br>you are submitting will not b<br>submit?<br>file you want to upload to T<br>from this computer<br>oose from Dropbox | e added to an | y repository. |      |        |   |

Fig 4: Enter the paper's title and its author's first and last names

TURNITIN accepts submissions in followoing formats:

```
• MS Word, WordPerfect, RTF, PDF, PostScript, HTML, plain text (.txt)
```

#### Step 5

The paper you chose to submit will be shown on the next page. Look over all the information and make sure that it is correct. To confirm the submission, click the *confirm* button. (Fig. 5)

| Author:<br>fatima usman             | « Page 1 »»                                                                                                    |  |
|-------------------------------------|----------------------------------------------------------------------------------------------------|--|
| Assignment title:<br>Research Paper | Manar Ko Manandagan Akupatén ( Mangarag                                                                                                    |  |
| Submission title:                   | A set of the set of the set            |  |
| manual                              | <ol> <li>Reprise on a special and a special and the special and a special and the special and the special</li></ol> |  |
| File name:                          | Monte el este entre entre el este este el este el est<br>este el este el este el este el este el este el este el este el este el este el este el este el este el este el este el este el este el este el este el este el este el este el este el este el este el este el este el este el este el es         |  |
| Manual.pdf                          | The second second                                                                                                    |  |
| File size:                          | A Data in Annual and Annual Annual Annua                                                                                                    |  |
| 2.9M                                | E and Address ( 1990) ( 1990)       |  |
| Page count:                         | and is proved and there are defined and the termination.                                                                                                    |  |
| 30                                  | The second second secon      |  |
| Marel course                        |                                                                                                    |  |
| 6423                                |                                                                                                    |  |
| Character count:                    |                                                                                                    |  |
| 27198                               |                                                                                                    |  |

Fig 5: Make sure you selected the correct paper; click "confirm" to finalize your submission

TURNITIN: How to submit Research Paper

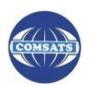

### Step 6

After you submit a paper, our system will begin processing the paper and will generate an Originality Report within minutes. To view the report, click the inbox button on submission confirmation page. Your assignment inbox will open. (Fig. 6)

| Most Visited 🗍 Getting Started 🗍 Suggested Sites 🦳 Web Slice Gallery |                                                                                                    |  |
|----------------------------------------------------------------------|----------------------------------------------------------------------------------------------------|--|
| Author:                                                              | ( rager //                                                                                                    |  |
| launa usman                                                          |                                                                                                    |  |
| Assignment title:                                                    | Elipson for Administrators (Reporting Managers)                                                                                                    |  |
| Research Faper                                                       | L. Access a pre-installed Ofgace instance                                                                                                    |  |
| Submission title:                                                    | <ol> <li>In you internet threase, yo to <u>the United Antonia and Antonia</u>. This instance was installed<br/>on the test server of the Bellenbeck University.</li> </ol>                                                                                                    |  |
| manuai                                                               | <ol> <li>Register as an E-person on a pre-installed instance of Dispace</li> <li>Click on Sign an to: &gt;&gt; My Object.</li> </ol>                                                                                                    |  |
| File name:                                                           | Click on New sor? Click have to register.     Administrators, Reviewers, Metadata     Manarea da Area and an expansion to invisio.     Manarea and and an expansion to invisio.                                                                                                    |  |
| Manual.pdf                                                           | Reset partners<br>www                                                                                                    |  |
| File size:                                                           | Clot on Auguster.     E-mail Address: onth theoret@prot coni                                                                                                    |  |
| 2.9M                                                                 | (Inpres) +                                                                                                    |  |
| Page count:                                                          | O to to your 4-max most and stores the instruction.     Example is the instrument of the instrument of the instrume                                                                                                    |  |
| 30                                                                   | March Haras - Kenton<br>Barrison - Kenton<br>Barrison - Kenton<br>Haras - Kenton<br>Haras - K |  |
| Word count:                                                          | A contraction of the state of the state of t                                                                                                    |  |
| 5423                                                                 |                                                                                                    |  |
| Character count:                                                     | EE Annual Proje 1                                                                                                    |  |
| 2/198                                                                |                                                                                                    |  |
| Submission date:                                                     |                                                                                                    |  |
| 18-Sep-2014 15:49 PK1                                                |                                                                                                    |  |
| Submission ID:                                                       |                                                                                                    |  |
| 403001700                                                            |                                                                                                    |  |
|                                                                      |                                                                                                    |  |
|                                                                      |                                                                                                    |  |
| Go to assignment inbox Submit another file                           |                                                                                                    |  |
|                                                                      |                                                                                                    |  |

Fig 6: Opens your assignment inbox containing submissions and Originality Reports

### Step 7

Please note that you can also open your assignment inbox from your class homepage by clicking on the *percentage* link in the *Similarity* column next to the paper assignment. (Fig. 7)

If the percentage area could be off or disable. The reason is that, report requires some time to compile. After 8 or 10 minutes, refresh internet explorer. The percentage with green color is acceptable, others needs to modify.

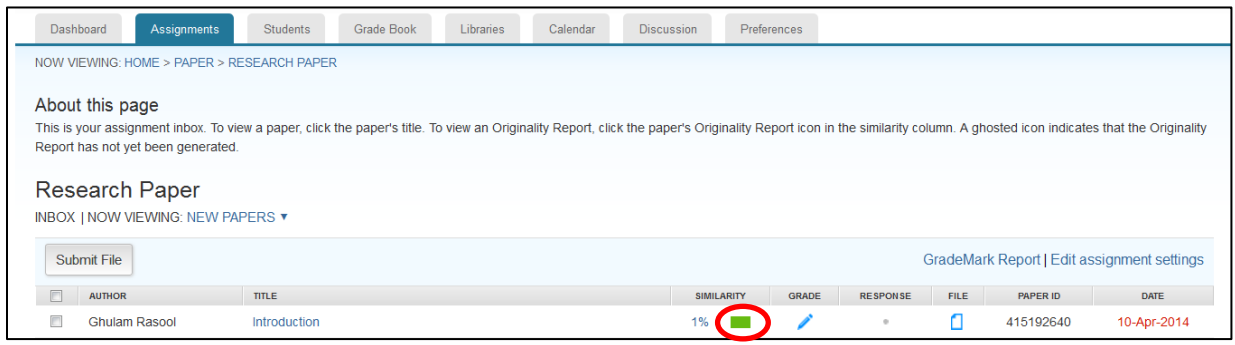

Fig 7: Click on the Originality Report icon to view the Originality Report

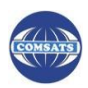

#### Step 8

This is the plagiarism report view in detail. The following points explain more. (Fig. 8)

- 1. Exclude Quoted: Click on "exclude quoted" to get report view without quoted contents.
- 2. Exclude bibliography: Click on "exclude bibliography" to get report view without bibliography.
- 3. Exclude small matches: Click on "exclude small matches" to get report view without small matches.
- 4. Download Report: This extreme right icon is to download report on your system.

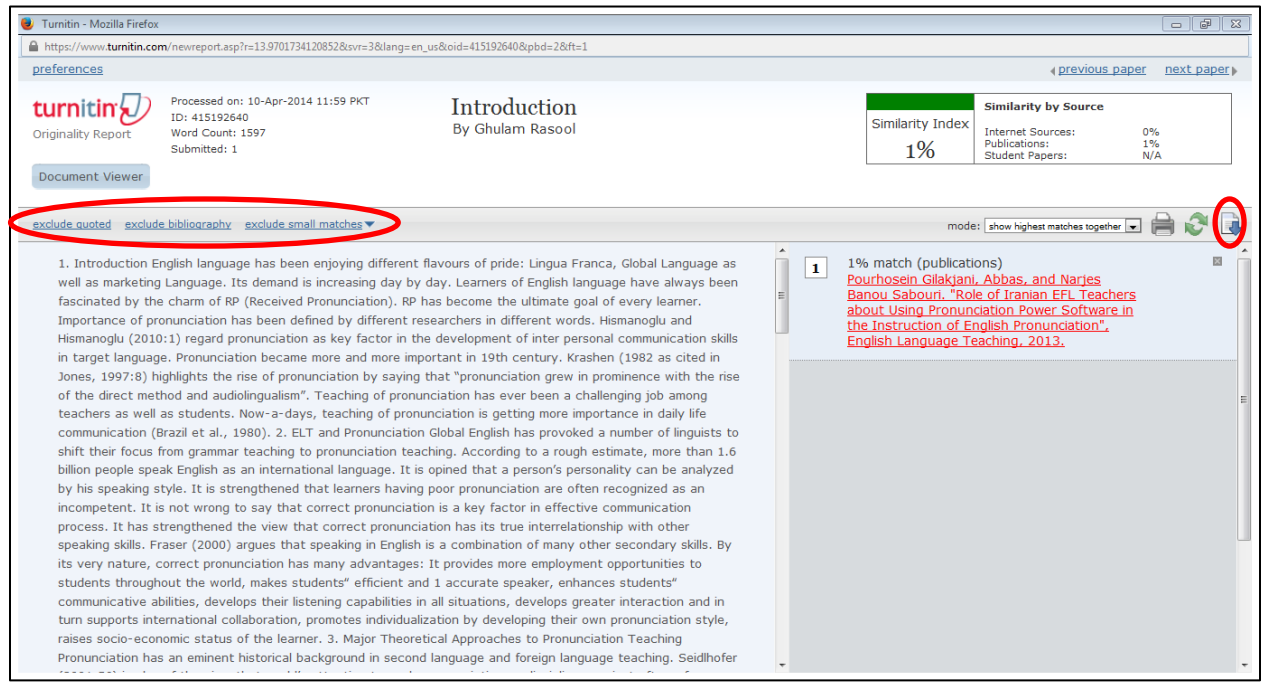

Fig 8: View the Originality Report

For any query and further assistance, please access library.ciitlahore.edu.pk

#### **Digital Resources and Systems**

Library Information Services COMSATS Institute of Information Technology Lahore – Pakistasn

Email: libraryciitlahore@ciitlahore.edu.pk +92 42 111 001 007 Ext. 855 & 856

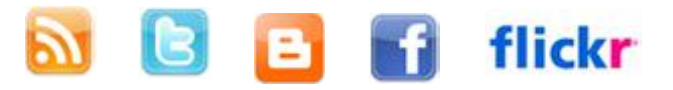